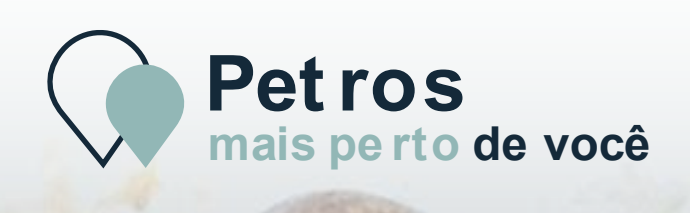

## Atendimento **presencial** Guia de Serviço

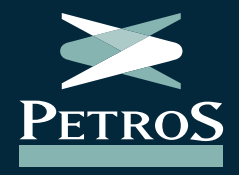

| Guia de serviço | Atendimento presencial

## Sumário

Clique nos capítulos ao lado para acessar

| Apresentação                              |    |
|-------------------------------------------|----|
| Quem pode agendar                         | 4  |
| Canais de agendamento                     | 5  |
| Confirmação, reagendamento e cancelamento | 10 |
| Dia do Atendimento: o que fazer           | 11 |
| Dia do Atendimento: regras                | 12 |
| Como chegar ao Edifício Porto Brasilis    | 13 |

### Apresentação

Bem-vindo ao **Guia de Serviços para o Atendimento Presencial** da Petros, o maior fundo de pensão multipatrocinado do país.

O nosso atendimento presencial é realizado no posto localizado no 5º andar do edifício Porto Brasilis, na **Rua São Bento, nº 29, no Centro do Rio de Janeiro**, mediante agendamento prévio.

Neste guia, você encontra as principais informações sobre o atendimento presencial, com o passo a passo do agendamento, as regras do atendimento, além de uma série de orientações para que a sua experiência seja a melhor possível.

#### **Boa leitura!**

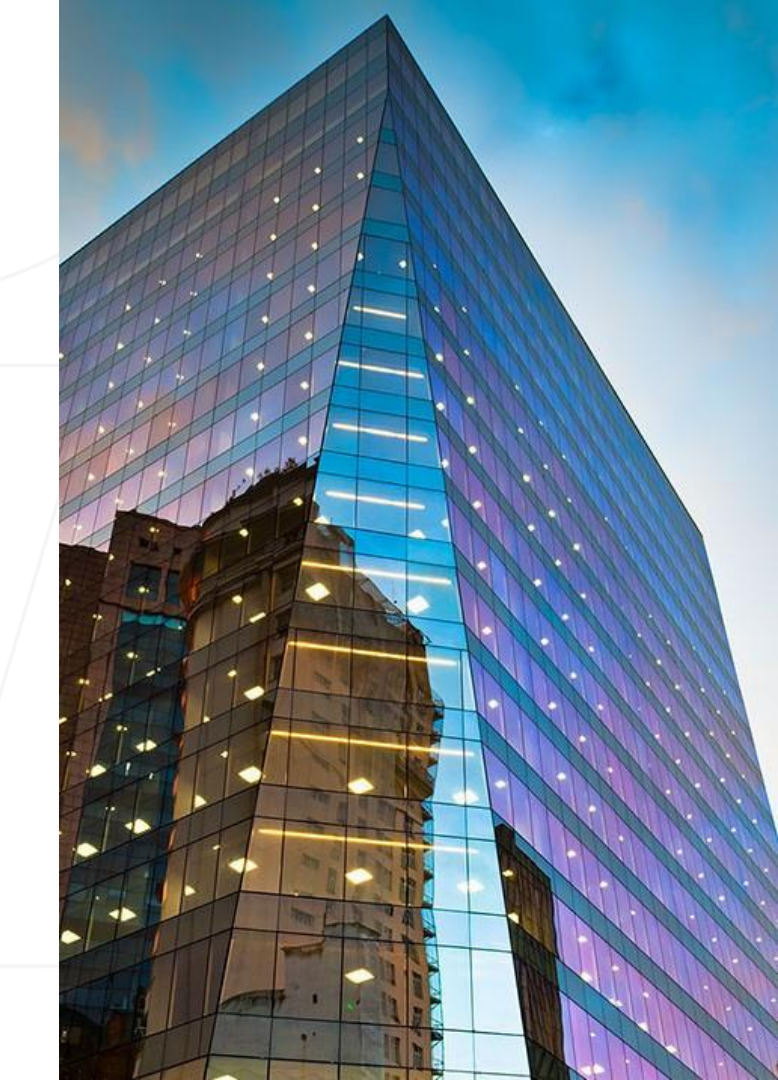

## Quem pode agendar

O atendimento presencial da Petros é destinado a todos os **participantes ativos** e **assistidos** (aposentados e pensionistas), **pensionados** ou aos seus **representantes legais**.

Para **outros públicos**, estão disponíveis nossos canais de atendimento como o "Fale conosco", no Portal Petros, e a nossa Central de Relacionamento (0800 025 35 45), de segunda a sexta-feira, das 8h às 20h.

## Canais de agendamento

**Escolha um dos canais abaixo** e seja diretamente direcionado para a página contendo o **procedimento** de agendamento:

Central de Relacionamento

**Portal Petros** 

**Aplicativo Petros** 

Guia de serviço | Atendimento presencial

## Central de Relacionamento

Ligue de telefone fixo ou celular para o número
0800 025 35 45, de segunda à sexta-feira, das 8h às
20h.

**2.** Em nosso atendimento automatizado, digite a opção de **agendamento do Atendimento Presencial**.

**3.** Nossa atendente pedirá para informar o **assunto** para o qual você gostaria de marcar atendimento presencial e **oferecerá as opções de data e horário disponíveis**.

#### Guia de serviço | Atendimento presencial

## **Portal Petros**

#### 1. Acesse o nosso portal em www.petros.com.br.

#### 2. No menu de navegação clique em Atendimento presencial.

**3.** Escolha o assunto que deseja tratar no atendimento presencial e preencha o formulário, escolhendo a data e o horário disponíveis de atendimento.

# Atendimento presencial PETROS

O nosso posto de atendimento no Rio de Janeiro será reaberto em julho para todos os participantes, mas você já pode agendar o seu atendimento! Clique no botão abaixo e siga as instruções. Para mais informações, clique aqui e confira o Guia de Servicos do Atendimento Presencial

#### Posto de atendimento Rio de Janeiro

- Endereco: Rua São Bento, 29, 5º andar, Centro do Rio.
- Canais para agendamento: Portal Petros, Aplicativo Petros, Central de Relacionamento (0800 025 35 45, dias úteis, das 8h às 20h)

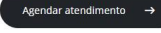

| Acompanhe:<br>PETROS in • •                                                                                                    | Baixe nosso aplicativo:<br>Service of Bary App Store |
|----------------------------------------------------------------------------------------------------|------------------------------------------------------|
| Privacidade   Educação financeira e previdenciária   Trabalhe conosco   Fornecedores   Ouvidoria                                                           | Canal de denúncia                                    |
| Petros - Fundação Petrobras de Seguridade Social - CNPJ 34.053.942/0001-50<br>Rua Acre. nº 15. 12º e 13º andares. Centro. Rin de ianeiro/RL CEP 20.081-000 |                                                      |
|                                                                                                    |                                                      |

Guia de serviço | Atendimento presencial

## **App Petros**

 Baixe o app da Petros no <u>Google Play</u> ou na <u>App</u> <u>Store</u>. Se você já instalou o <u>Petros App</u> no seu smartphone ou tablet, atualize-o agora mesmo para ter acesso ao novo serviço.

**2.** Para agendar, clique no botão 'Agendamento' (na tela inicial de login) ou, após realizar o login, clique em Contato > Agendamento.

**3.** Escolha o assunto que deseja tratar no atendimento presencial e preencha o formulário, escolhendo a data e o horário disponíveis de atendimento.

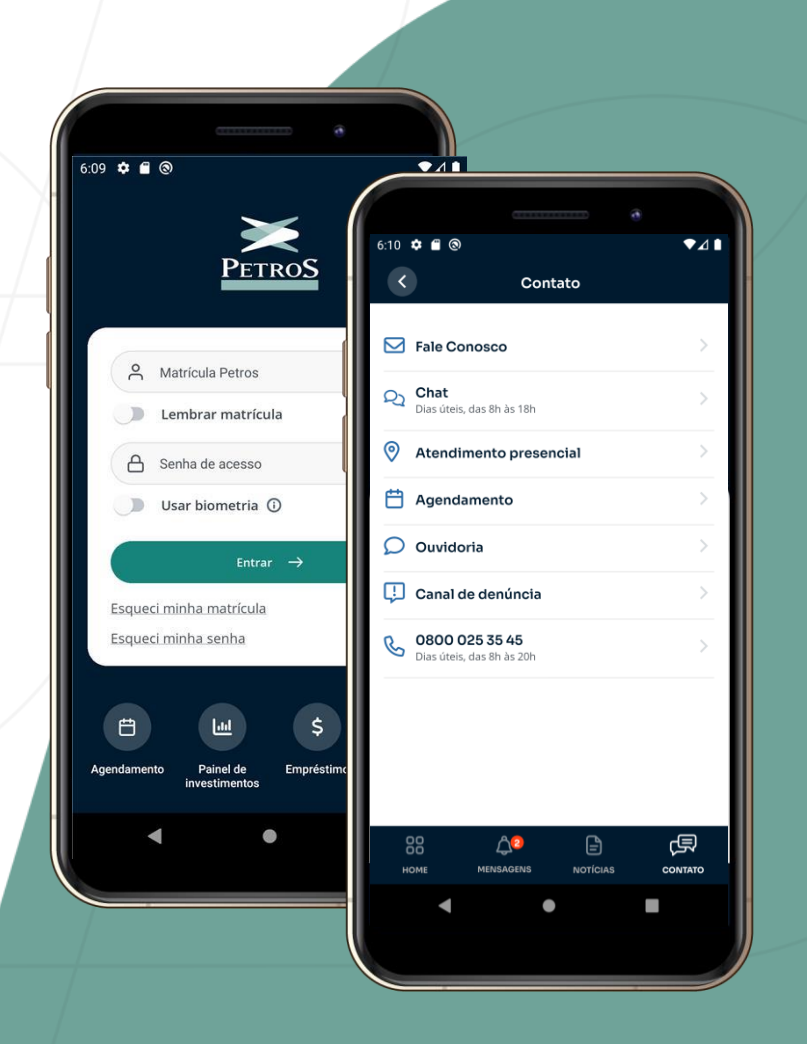

### Confirmação, reagendamento ou cancelamento

#### Confirmação do agendamento

Após realizar o agendamento pelos nossos canais, o participante receberá um e-mail da Petros com a **confirmação do dia, horário e assunto do atendimento.** 

• Um dia antes do atendimento presencial, receberá outro e-mail de lembrete do agendamento.

#### Reagendamento

Se surgir algum imprevisto, **você pode reagendar o seu atendimento** presencial. Basta **entrar no e-mail de confirmação do agendamento** e clicar no link de reagendamento.

#### Cancelamento

Para cancelar o seu atendimento presencial, o participante pode recorrer aos **mesmos canais utilizados** para o agendamento. Clique aqui e veja quais são.

## Dia do atendimento: O que fazer

Chegue à recepção do Edifício Porto Brasilis **com 15 minutos de antecedência em relação ao** horário previamente agendado do atendimento.

- Na recepção do prédio, informe ter horário de atendimento agendado na Petros e apresente um **documento de identificação oficial (RG, CNH, Passaporte, Carteira de Trabalho)**.
- Após ser autorizado a entrar no prédio, dirija-se à recepção do atendimento presencial da Petros localizado no 5° andar. Apresente o documento de identificação oficial.
- Aguarde seu nome ser exibido no monitor da sala de espera para iniciar o seu atendimento presencial.

## Dia do atendimento: Regras

- Atraso O prazo de tolerância para atraso será de 10 minutos. Após esse prazo, não garantimos o atendimento no dia e horário previamente agendados pelo participante.
- **Trajes -** O edifício Porto Brasilis, onde o atendimento presencial é realizado, possui regras específicas de vestimentas. **Não é permitido entrar no edifício usando trajes de banho, chinelos de dedo, bonés**.

O **edifício Porto Brasilis** está localizado na **Rua São Bento, nº 29, no Centro do Rio de Janeiro**. Fica bem próximo à região conhecida como **Porto Maravilha**, e tem ampla oferta de transporte público.

Clique nas opções abaixo e confira dicas para chegar com tranquilidade até o nosso posto de atendimento presencial.

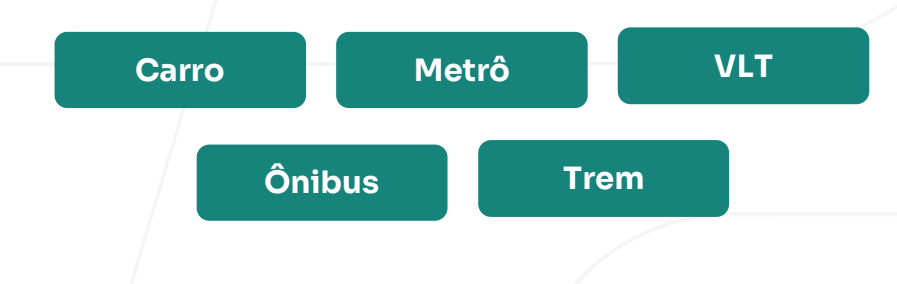

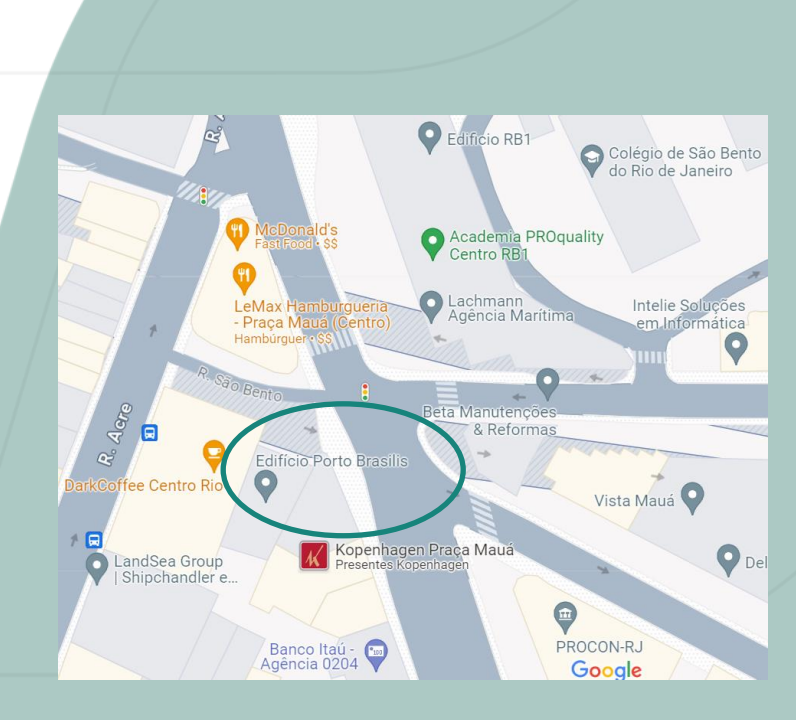

#### **De carro**

O **Edifício Porto Brasilis** conta com estacionamento rotativo pago, sujeito à disponibilidade de vagas. Existem outros estacionamentos particulares na região.

Dê preferência ao **transporte público** que passe pelo Centro do Rio. De todas as regiões da cidade, existem diversas **linhas de ônibus** e **outros meios de transporte** que passam próximo ao Edifício Porto Brasilis.

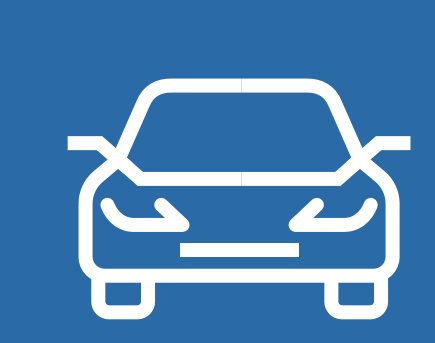

#### De metrô

A **Estação Uruguaiana** é a mais próxima do **Edifício Porto Brasilis**. A partir dela, há duas opções de caminho a pé:

1. Atravesse a **Avenida Presidente Vargas**, siga pela **Rua Acre** e quase no fim da rua vire à direita na **Rua São Bento,** para chegar ao Edifício Porto Brasilis, no **nº 29**. O prédio está situado na esquina com a **Av. Rio Branco**.

2. Siga pela Av. Presidente Vargas no sentido Igreja da Candelária, dobre à esquerda na Av. Rio Branco e siga em frente até a esquina com a Rua São Bento, onde está localizada nossa Sede.

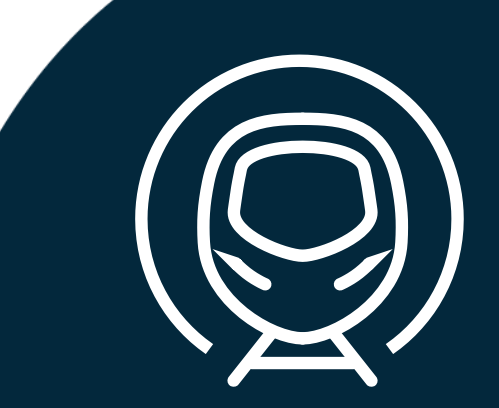

#### **De VLT**

Para chegar de VLT, pegue uma composição da **linha 1** sentido aeroporto **Santos Dumont** ou sentido rodoviária | Terminal Gentileza – e desça na **"Estação São Bento"**.

Se você vier da **Central do Brasil**, pegue a **linha 3** – sentido **Santos Dumont** – e pare na **Estação Santa Rita Pretos Novos**. Ao descer, acesse a **Rua Acre**, e quase no fim dela, vire à direita na **Rua São Bento**, seguindo **até o nº 29**.

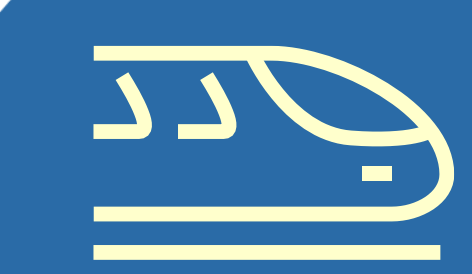

#### **De ônibus**

**Diversas linhas de ônibus** passam próximo ao Edifício Porto Brasilis.

Você pode encontrá-las por meio de **aplicativos e** sites de mobilidade urbana como o <u>Moovit</u> e o <u>Vá de</u> <u>Ônibus</u>, para identificar a linha que melhor atenda suas necessidades.

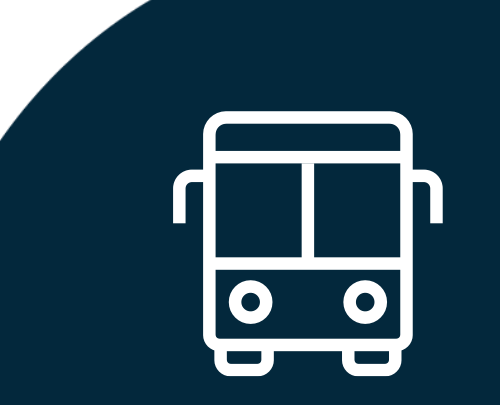

#### **De trem**

A estação mais próxima é a **Central do Brasil.** De lá, é possível:

1. Pegar umas das diversas linhas de ônibus (<u>ver aqui</u>) que seguem até próximo ao **Edifício Porto Brasilis**; ou

2. Utilizar o VLT (linha 3), em direção à estação Santos Dumont, descendo na estação Santa Rita Pretos Novos. Feito isso, siga pela Rua Acre e quase no fim dela vire à direita na Rua São Bento, para chegar ao Edifício Porto Brasilis situado no nº 29; ou

3. Ir a pé, seguindo na Av. Marechal Floriano em direção à Praça da Candelária. Antes de chegar na praça, porém, vire à esquerda na Rua Acre e, quase no fim, vire à direita na Rua São Bento e siga até o nº 29.

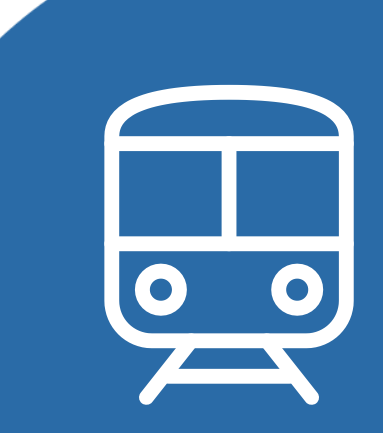

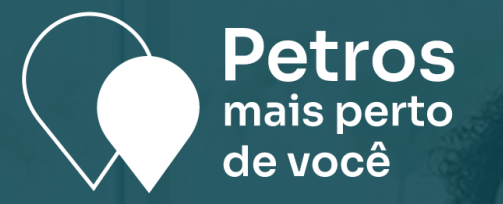

### Atendimento presencial

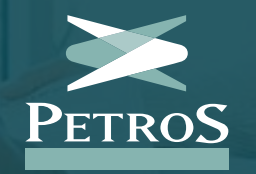

© 2024 Petros. Todos os direitos reservados.